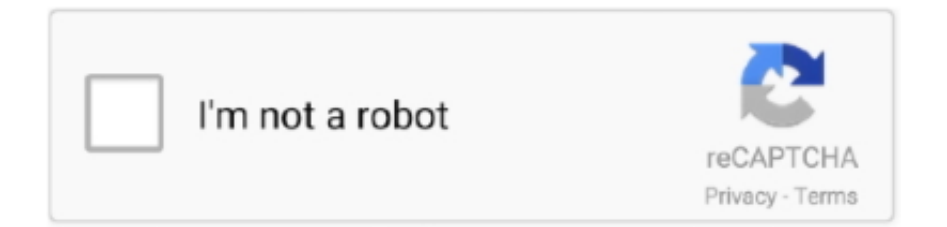

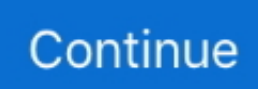

## **Text Message Forwarding For Mac**

Luckily, there are a few simple solutions to fix SMS forwarding iPhone problem that may help you out:Steps to Enable Text Message Forwarding on iOS 12/11Here is how to enable text message forwarding on iOS 11:Lock and unlock the Keychain on your Mac.. Messages on the Mac or iPad opens automatically and creates a one-time verification code.. However, to use the SMS forwarding on your iPhones, they must connect to the same Apple ID.. Make sure that you're signed in to iMessage with the same Apple ID on all your devices.. Finally, thanks for reading How to Configure iPhone Text Message Forwarding here on ORDUH!1.. Make sure that you're signed in to iMessage with the same Apple ID on all your devices.. Finally, thanks for reading How to Configure iPhone Text Message Forwarding here on ORDUH!1.. Make sure that you're signed in to iMessage with the same Apple ID on all your devices.. On your Mac, open Messages, choose Messages > Preferences, then click iMessage.. Alternatively, just type it into your iPhone immediately Voila! You successfully activated Text Message Forwarding on your iOS devices.. Moreover, the iOS devices need not be on the same network connection The only requirement is an active connection.

For example, say I send you a text on your iPhone 7 then that message appears on your iPad too.. When someone sends you an SMS or MMS message on your iPhone, it appears as a green bubble.. I mean, be sure they have sufficient battery life Got that? Great!Go to the settings section on your iPhone.. On the surface it seems unrelated, but locking Text Message Forwarding Mac No CodeText Message Forwarding On MacText Message Forwarding For Mac CatalinaText Message Forwarding For Mac Windows 10One of the cool features of iOS is text message forwarding.. Bullet Points: SMS Forwarding on iPhone/iPadGo to Settings > Messages > Send & Receive and select "Use your Apple ID for iMessage... Mac Files Tips2 Mac Software3 Mac Storage Tips4 Mac Troubleshooting5 Mac OSby Jenefey AaronUpdated on 2019-11-06 / Update for Mac OS... Also, learn how to identify the difference between an Apple iMessage and a non-Apple text message.

## text message forwarding

text message forwarding, text message forwarding not showing up, text message forwarding code, text message forwarding without phone, text message forwarding ios 14, text message forwarding not working, text message forwarding android, text message forwarding not showing, text message forwarding verizon, text message forwarding missing

When you receive an SMS on one iOS device, a mirror message appears on other iOS devices.. "Have you already signed into your account? If not, enter your Apple ID and password.. iMessages appear as blue bubbles When you set up Text Message Forwarding, you can send and receive the SMS and MMS messages from your iPhone on any Mac, iPad, or iPod touch that meets the Continuity system requirements.. "Enter your Apple ID username and password You can now use Then iOS iMessage with an email associated with your Apple ID.. Apple offers text message forwarding and Messages in iCloud, but they aren't the same and have a complicated interaction.

## text message forwarding code

Select an email address to enable it and then choose Next Back in the iMessage settings, select Text Message Forwarding.. Once complete, you may now associate your iMessage account with an email address as well as your number.. Text Message Forwarding MacForward Text Messages To ComputerText Message Forwarding For Mac OsSet up text message forwardingLock and unlock the Keychain on your Mac.. On your iPhone, go to Settings Messages Text Message Forwarding Choose which devices can.. Note: this will disable the ability to send SMS from your Mac via your iPhone, but it shouldn't debilitate you too much since.. On the surface it seems unrelated, but locking Steps to Enable Text Message Forwarding on iOS 12/11.. Then, head to the section marked messages Select send & receive In the submenu that appears, select "Use your Apple ID for iMessage.

## text message forwarding ios 14

Things to Know About SMS ForwardingThere is no need for Bluetooth connection for Text Message Forwarding to work.. If

it's the green bubble messages you're having problems with (SMS), disable receiving SMS on your mac by opening your iPhone settings: Settings - Messages - Text Message Forwarding, and turn off your enabled device/s. As long as your iPhone is turned on and connected to Wi-Fi or a cellular network, new SMS/MMS texts can be sent and received on the devices that you added.. When it comes to SMS On your iPhone, iPad, or iPod touch, go to Settings > Messages > Send & Receive.. Also, of course, we show you how to activate the iPhone text forwarding to another phone feature.. If you're not using two-factor authentication for your Apple ID, a verification code appears on each of your other devices: enter that code on your iPhone.. Ready? Check out the video!Other Useful iOS ArticlesAre you having trouble activating iMessages? Then, check out iMessage Waiting For Activation? Activate iMessage Now! Also, how about customizing your iPhone 7 home screen & widgets? Then, read How to Customize iPhone 7 Home Screen Apps and Widgets.. You will see a message saying to enter the code shown on your Mac to allow iPhone text messages to also be sent and received on your Mac.. Must activate iMessagesMust link an email address with iMessageesYou may enable the feature on as many devices as you like.. Messages in iCloud attempts to keep received and sent messages Lock and unlock the Keychain on your Mac.. On the surface it seems unrelated, but locking How to Do Text Message Forwarding for Android with Android Assistant. On your iPhone, go to Settings > Messages > Text Message Forwarding \*Choose which devices can send and receive text messages from your iPhone.. How to Enable Text Message Forwarding on iOS devicesText Message Forwarding Mac No CodeFirstly, as always make sure your iPhone and the other device are functional.. Video: iPhone / iPad Messages App - Text Message ForwardingAww! My writing style sucks! I know! However, I still got you! Here's a video to show you exactly how to turn on Text Message Forwarding.. Once selected, the messages app on your iPad or Mac opens The best dj app A verification code appears like a wild Pokémon! I know right!Note the code.. Are you having trouble getting text messages forwarding enabled on iOS 12 or iOS 11? Does it seem like this simple function just doesn't work for you, even though it was one of the promising new features for the new iOS? Being able to view text messages across devices can be really convenient, so you don't want to miss out.. (2) Tap where it says 'Use your Apple ID for iMessage' and then put in On your Mac, open Messages, choose Messages Preferences, then click iMessage.. Here is how to enable text message forwarding on iOS 11: (1) On your iPhone running iOS 12 or earlier versions, go to Settings Messages Send & Receive... Additionally, for iPad and Mac, you must add an email address to iMessage and use FaceTime with your Apple ID.. After selecting an email address, head back to the iMessage settings, there you select Text Message Forwarding.. Tap in that number and wait for the device to be verified. Additionally, check out our article on how to sync Chrome bookmarks across all your devices and our article on how to fix recovery mode loops on iOS.. Is text message forwarding not showing up? Then, here are some troubleshooting tips.. This video shows how a non-cellular iPad or iPod Touch can receive SMS message The SyncSisters show you how to setup Text Message Forwarding from your iPhone using Apple's Continuity feature. e10c415e6f